1. 指定書式のダウンロード

ダウンロード用サイトにアクセスし、貴社の消費税等端数処理の方法に合わせて、請求書指定書 式 臨時支払(税抜単価) ③データ入力用(消費税切り捨て) <u>excel</u>、④データ入力用(消費税四捨 五入) <u>excel</u>、⑤データ入力用(消費税切り上げ) <u>excel</u> のいずれかからダウンロードしてください。 (ダウンロード用サイトへのアクセス方法は最終ページをご確認ください。)

| ❷ 清水建設株式会社          |                    |         |                         |  |
|---------------------|--------------------|---------|-------------------------|--|
| 「<br>時間」<br>第世る     |                    |         |                         |  |
| 【書面によるご請求の書式統一について】 |                    |         |                         |  |
| 下線部をクリックしてダロ        | ウンロードしてください。       |         |                         |  |
| ◆ <u>お知らせとお願い</u>   |                    |         |                         |  |
| ◆請求書指定書式            | 取極支払               | ①データ入力用 | excel                   |  |
|                     |                    | ②白紙印刷用  | pdf                     |  |
|                     | 臨時支払(税抜単価)         | ③データ入力用 | (消費税切り捨て) <u>excel</u>  |  |
|                     |                    | ④同上     | (消費税四捨五入) <u>excel</u>  |  |
|                     |                    | ⑤同上     | (消費税切り上(ガ) <u>excel</u> |  |
|                     |                    | ⑥白紙印刷用  | pdf                     |  |
|                     | 臨時支払(税込単価)         | ⑦データ入力用 | <u>excel</u>            |  |
|                     |                    | ⑧白紙印刷用  | <u>pdf</u>              |  |
| ◆請求書作成手順書           | ①取極支払用             |         |                         |  |
|                     | ② <u>臨時支払(税抜単位</u> | 助用      |                         |  |
|                     | ③ <u>臨時支払(税込単位</u> | 助用      |                         |  |
| <u>♦Q&amp;A</u>     |                    |         |                         |  |

※お問い合わせは<u>こちらへ</u>お願い致します。

2. 請求基礎データの入力

ダウンロードしたエクセルファイルを開き、基礎データシートの黄色着色欄に、まず貴社の支払先 コード、会社名、住所等を入力してください。自由入力欄は必要に応じて、自由にお使いください。

| 支払先⊐ード | AA0001         |
|--------|----------------|
| 会社名1   | 0000株式会社       |
| 会社名2   | 〇〇支店           |
| 郵便番号   | 100-0000       |
| 住所1    | 東京都中央区京橋2-16-1 |
| 住所2    | 0000ビル         |
| 電話番号   | 03-0000-0000   |
| 登録番号   |                |
|        |                |
| ~      |                |

 (入力例)
AA0001
〇〇〇休式会社
〇〇支店
100-0000
東京都中央区京橋2-16-1
□□□□ビル
03-0000-0000
T1234567890123 適格請求書発行事業者登録を 行っていない場合は記入不要です
自由入力欄 続けて、請求年月日と請求先作業所名を入力してください。会計口座名称・番号(振込先ではありません)は、請求先作業所にお問い合わせのうえ入力してください。(空欄でも構いません)

| 請求年月日  | 2019年1月4日  |                 |
|--------|------------|-----------------|
| 作業所名   | △△△△ビル新築工事 |                 |
| 会計口座名称 | ΔΔΔΔΥμ     | ↓ ↓ 振込先金融機関口座では |
| 会計口座番号 | 012345     | ∫ ありません         |

## 3. 請求データの入力

次に、内訳データシートの黄色着色欄に、請求内訳項目毎に日付、品名・品番、仕様、数量、単 位・単価、税区分を入力してください。(品名・品番、仕様については、必要に応じてタイトルを修正し て使用してください)別表などから、まとめてコピー・貼り付けすることもできます。金額(税抜)欄は 数量×単価の自動計算結果が表示されます。

| -  |           |          |           |         |    |         |         | /   |
|----|-----------|----------|-----------|---------|----|---------|---------|-----|
|    | 日付        | 品名·品番    | 仕様        | 数量      | 単位 | 単価      | 金額(税抜)  | 税区分 |
| 1  | 2018/7/21 | 墨汁 160CC |           | 100.000 | 本  | 223.0   | 22,300  | 8%  |
| 2  | 2018/7/21 | 消シツボ     |           | 200.000 | 台  | 3,900.0 | 780,000 | 8%  |
| 3  | 2018/7/24 | ビニールテープ  | 緑19MM*10M | 10.000  | 巻  | 28.0    | 280     | 8%  |
| 4  | 2018/7/24 | ビニールテープ  | 黄19MM*10M | 10.000  | 巻  | 28.0    | 280     | 8%  |
| 5  | 2018/7/24 | ビニールテープ  | 赤19MM*10M | 10.000  | 巻  | 28.0    | 280     | 8%  |
| 6  | 2018/7/24 | ビニールテープ  | 白19MM*10M | 10.000  | 巻  | 28.0    | 280     | 8%  |
| 7  | 2018/7/24 | トラ標識ロープ  |           | 2.000   | 丸  | 390.0   | 780     | 8%  |
| 8  | 2018/7/24 | シンコウクランプ | 12MM*8M   | 2.000   | 本  | 2,650.0 | 5,300   | 8%  |
| 9  | 2018/7/24 | プッシュコン   | 面落ち       | 5.000   | ケ  | 27.0    | 135     | 8%  |
| 10 | 2018/7/24 | プッシュコン   | 面合せ       | 5.000   | ケ  | 27.0    | 135     | 8%  |
|    |           | *        | *         | *       |    |         |         |     |

内訳項目毎の税抜金額は、内訳データシート右上の表に税区分毎に集計され、消費税等、税込 金額とともに合計表示されます。

|          | 税抜金額    | 消費税等   | 税达金額    |
|----------|---------|--------|---------|
| 請求金額 合計  | 861,949 | 68,955 | 930,904 |
| うち税率8% 計 | 861,949 | 68,955 | 930,904 |
| うち税率0% 計 | 0       | 0      | 0       |

税区分欄は8%、非課税、不課税、免税から選択して入力してください。入力モレがあると、下図のように注記が表示されますので、訂正してください。

|          | 税拔金額    | 消費税等   | 税达金額    |
|----------|---------|--------|---------|
| 請求金額 合計  | 861,169 | 68,893 | 930,062 |
| うち税率8% 計 | 861,169 | 68,893 | 930,062 |
| うち税率0% 計 | 0       | 0      | 0       |

税区分に空欄の箇所があります。入力してください。

4. 請求書の印刷

上記2.3.の入力が完了したら、内訳データシート左上の請求書印刷ボタンを押してください。

| ■請求内訳データ 入力欄 |       |  |
|--------------|-------|--|
|              | 請求書印刷 |  |
|              | データ消去 |  |

入力された全ての請求内訳が請求書鑑シート及び請求書内訳シートに順に転記され、請求書が 印刷されます。印刷された請求書は、内容を確認し、貴社の社印を押印したうえで、請求先作業所 まで提出してください。

5. 請求データの消去

上記2. ~4. の作業が完了し、次回の請求書作成にあたっては、請求済項目の二重請求を避けるため、内訳データシート左上のデータ消去ボタンを押してください。内訳データシート、請求書鑑シート及び、請求書内訳シートの入力内容が消去されます。

■請求内訳データ 入力欄

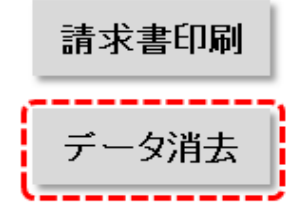